## CareAffiliate — Accessing Letters: Instructions for Intermountain Caregivers

Users within the Intermountain network can save time by accessing preauthorization letters as soon as they are created. This allows the provider to quickly submit additional information (if requested) or appeal the denied request.

## Follow the steps below to quickly access preauthorization letters:

1. Click on the Authorizations tab.

| 2. Enter desired<br>information to locate<br>the authorization. The<br>simplest search option<br>is by "Reference #"<br>(if available), which<br>is the same as the<br>"Authorization #."<br>Serviceng Provider ID<br>Name<br>Format Last, Frist MI<br>Serviceng Provider ID<br>Name<br>Format Last, Frist MI<br>Serviceng Provider ID<br>Name<br>Format Last, Frist MI<br>Serviceng Format Last, Frist MI<br>Serviceng Provider ID<br>Serviceng Provider ID<br>Serviceng Provider ID<br>Serviceng Provider ID<br>Serviceng Provider ID<br>Serviceng Provider ID<br>Serviceng Format Last, Frist MI<br>Serviceng Format Last, Frist MI<br>Serviceng Format Last, Frist |                                                                                                    |                                                                          |                                                                                                    |                                                                  |                                                                                                    |                                                        |                                                                                                    |                                                                        |                                       |                |     |                                                                    |
|----------------------------------------------------------------------------------------------------|----------------------------------------------------------------------------------------------------|--------------------------------------------------------------------------|----------------------------------------------------------------------------------------------------|------------------------------------------------------------------|----------------------------------------------------------------------------------------------------|--------------------------------------------------------|----------------------------------------------------------------------------------------------------|------------------------------------------------------------------------|---------------------------------------|----------------|-----|--------------------------------------------------------------------|
| 2. Enter desired<br>information to locate<br>the authorization. The<br>simplest search option<br>is by "Reference #"<br>(if available), which<br>is the same as the<br>"Authorization #."<br>Authorization #."                                                                                                    |                                                                                                    | Select C                                                                 | areAffiliate®                                                                                                    | I                                                                | UAT02-4.5.1.0_01                                                                                   |                                                        |                                                                                                    |                                                                        |                                       | Authorizations |     |                                                                    |
| Reference:#       Member ID       Policy.ID       Member Name       Member DOB       Requesting Provider       Status       Diagnosis         > 123456789       0123456789       10000000000       XZTEST, POWERTRAILONE D       01/01/1999       JONES, HENRY       Certified in Total       Z01.89 : Encntr preprocedural examinations         Copyright © 2024 ExiService Technology Solutions, LLC All rights reserved. About                                                                                                    | 2. Enter desired<br>information to locate<br>the authorization. The<br>simplest search option<br>is by "Reference #"<br>(if available), which<br>is the same as the<br>"Authorization #." | Authorizations<br>Search Crite<br>Requesting P<br>Servicing<br>Servicing | ia A<br>Name<br>rovider ID<br>Name Fo<br>rovider ID<br>Name Fo<br>Facility ID<br>Name<br>Member ID<br>0123456789 | mat: Last, First<br>mat: Last, First<br>Policy.ID<br>10000000-00 | MI.<br>Q<br>MI.<br>Q<br>MI.<br>Q<br>MI.<br>Q<br>MI.<br>Q<br>MI.<br>Z<br>Z<br>TEST, POWERTRAILONE D | Pla<br>Servic<br>Submissio<br>Member DOB<br>01/01/1999 | Reference # 1234567<br>Diagnosis Coo<br>Procedure ace of Service (Any)<br>Service ace of Service (Any)<br>Service ace of Service (Any)<br>Status (Any)<br>Status (Any)<br>Requesting Provider<br>JONES, HENRY | 39  fe Description  To  To  Status Certified in Tota  pyright © 2024 E | Bearch Existing Records New Authorize | I Log.Q        | had | 3. Click on<br>Search Existing<br>Records to<br>generate a result. |

4. Locate the search result in the lower section of the screen. Click on the Reference # (in blue), which takes you to the summary screen.

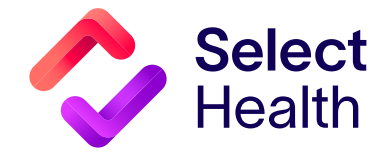

## CareAffiliate — Accessing Letters, Continued

| 5. In the summary screen,                 | Select CareAffiliate®                                                                                                    | UAT02-4.5.1.0_01                                                                                                    | Home  | Authorizations |
|-------------------------------------------|----------------------------------------------------------------------------------------------------|----------------------------------------------------------------------------------------------------|-------|----------------|
| click of Attachments.                     |                                                                                                    |                                                                                                    |       | Log Out        |
|                                           | XZTEST, POWERTRAILONE                                                                                                    | 0 • FEMALE • 31 years • Reference # 240125893 • (Certified in Total)                                                                                                    |       | Print 🕾        |
|                                           | Authorization Request         Service 1 - ((h) Approved<br>(Complete) - With Letter)<br>Office/<br>Surgical         Notes       (0)         Survey       (1)         Attachments       (1) | General Information         Member ID       0123456789         Name       XZTEST, POWERTRAILONE D         Request Type       Eye Procedures - Office         Requester       Contact Name Jones, Jim         Contact Phone       801         Requesting Provider/Facility       987654321 - Jones, Henry         Diagnoses       Diagnoses |       |                |
|                                           | Select CareAffiliate®                                                                                                    | UAT02-4.5.1.0_01                                                                                                    | Home  | Authorizations |
|                                           |                                                                                                    |                                                                                                    |       | <u>Log Out</u> |
| 6. Locate the letter (the blue link under | XZTEST, POWERTRAILONE                                                                                                    | • FEMALE • 31 years • Reference # 240125893 • (Certified in Total)                                                                                                    |       | Print 🕾        |
| "File Name"), and click on this link to   | Keturn To Search                                                                                                    |                                                                                                    |       |                |
| view the letter.                          | Authorization Request                                                                                                    | File Name         CDA Title         Date/Time Attached         File Size         State                                                                                                    | itus  |                |
|                                           | Service 1 - ((h) Approved<br>(Complete) - With Letter)<br>Office/<br>Surgical                                                                                                    | UMAPRIPOPMB 04/01/2024 15:06 N/A Atta<br>Description:                                                                                                    | ached |                |
|                                           | Notes (0)                                                                                                    |                                                                                                    |       |                |
|                                           | Survey (1)                                                                                                    |                                                                                                    |       |                |
|                                           | Attachments (1)                                                                                                    |                                                                                                    |       |                |

Questions? Please contact CareAffiliate Information Services at 801-442-4566.

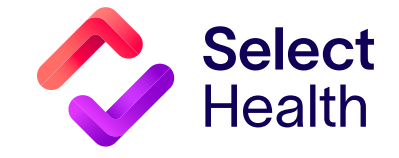